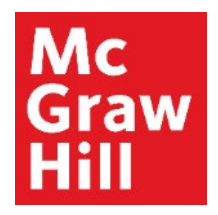

Because learning changes everything."

# **Registering for SIMnet**

Liberty University Digital Training Series

Student

# Step 1

Log into your Canvas course where you need to register. Locate the **"Read: Technology Set-Up Overview – BUSI 201**" link in the **"Course Overview"** module. Click to continue.

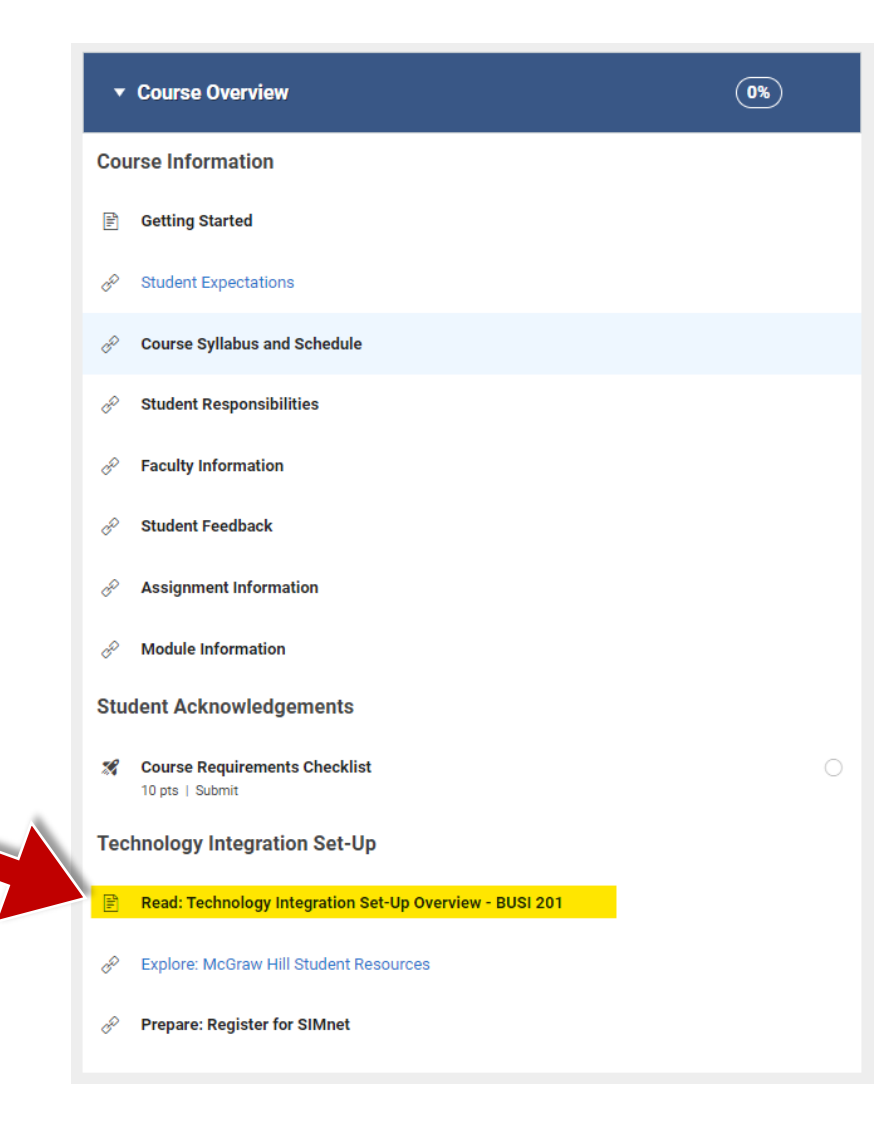

# Step 2

Review the Overview page for information about your course's technology integration. When ready, click "**Next**" to continue. This will open the resource page in a new tab of your browser, which contains multiple tutorials and contact information for technical support. When you are ready to return to Canvas, click the open tab.

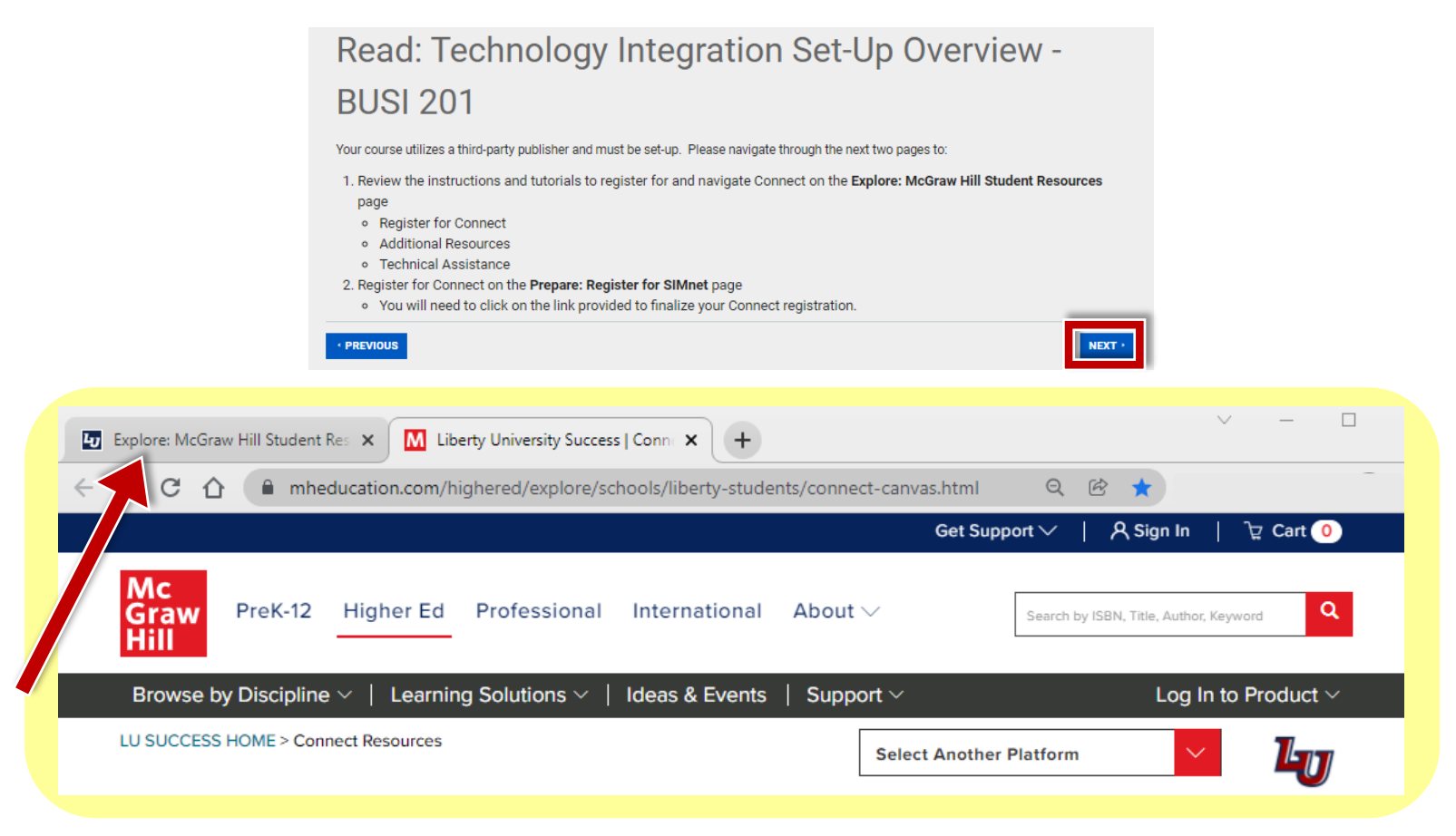

### Step 3

After you return to Canvas, click the "Next" button

This site was opened in a new browser window.

OPEN EXPLORE: MCGRAW HILL STUDENT RESOURCES IN A NEW WINDOW

PREVIOUS

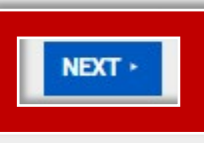

### Step 4

Click the **Load** button to launch SIMnet.

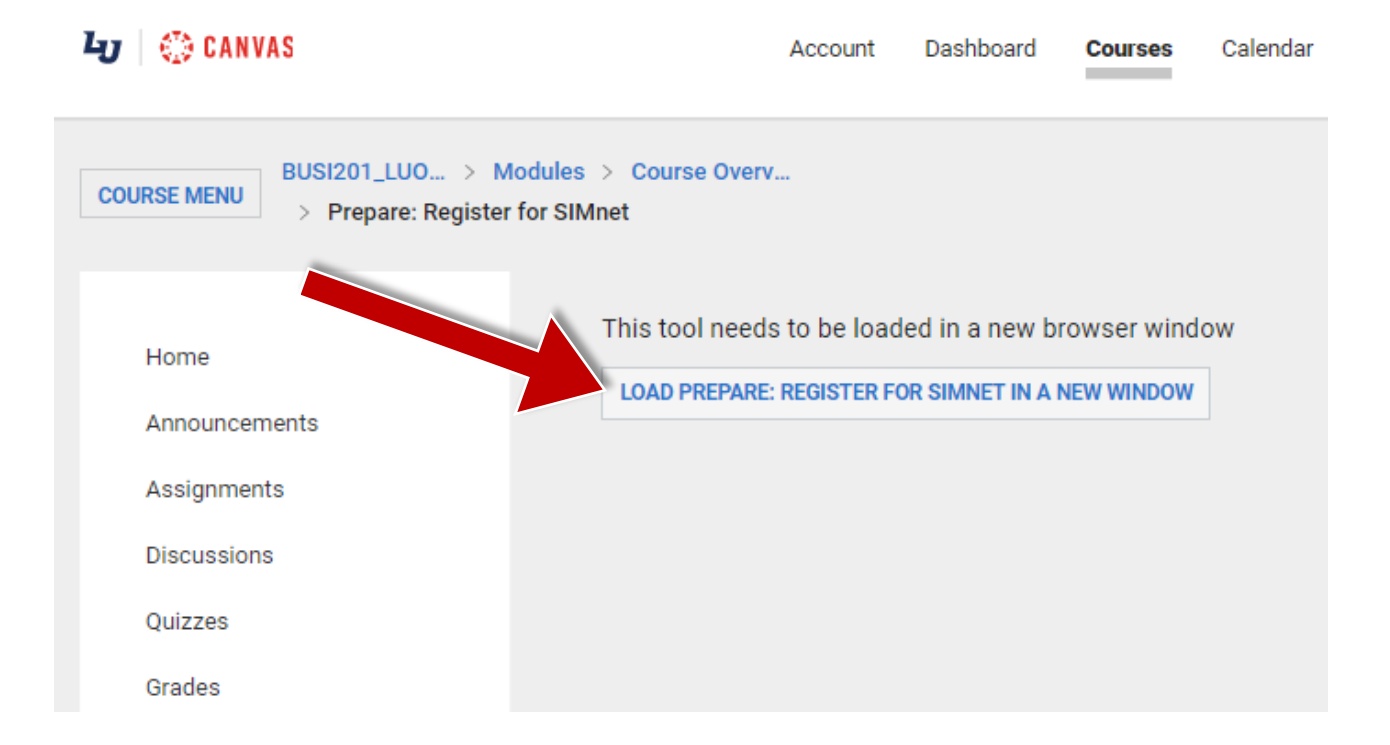

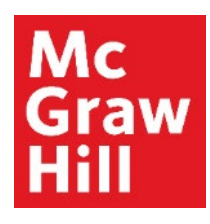

# **Step 5a – Create New SIMnet Account**

SIMnet will open in a new tab. If you do not already have an account, select the toggle "**No, create new account**" (**A**), and then click "**Create Account**" (**B**) to continue.

|                                                        | SIMnet SIM                                                                  |         |
|--------------------------------------------------------|-----------------------------------------------------------------------------|---------|
| Alrea                                                  | ady have a SIMnet account?                                                  |         |
| ⊖ Yes, s                                               | ign in now No, create new accour                                            | nt      |
| Welcome                                                |                                                                             |         |
| We will create an<br>already have.                     | account for you based on the informatic                                     | n we    |
| By continuing, I as<br><u>Use</u> and <u>Privacy P</u> | gree to McGraw-Hill's <u>Terms of Service</u> , <u>T</u><br><u>folicy</u> . | erms of |
| Cancel                                                 | B Create.                                                                   | Account |

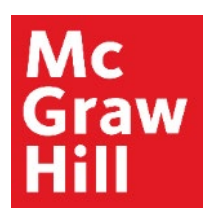

# Step 5b – Sign In with an Existing Account

If you do have an account, select the toggle **"Yes, sign in now"** (A), enter your username and password (B), and click **"Sign In"** (C) to continue.

There is also a "Forgot SIMnet Sign In credentials?" link in case you need to reset your password.

|                                                                                 | SIMnet*                                                                                                    |
|---------------------------------------------------------------------------------|----------------------------------------------------------------------------------------------------|
| A<br>Sign In w                                                                  | Iready have a SIMnet account?<br>(es, sign in now ONo, create new account<br>ith your SIMnet credentials       |
| Username:<br>Password:<br>Forgot SIMn<br>By continuin<br>Use and Priv<br>Cancel | mh_studentsupport et Sign In credentials? eg, I agree to McGraw Hill's Terms of Service, Terms of wacy Policy. |

# Step 6

You are now registered to your SIMnet course. You will see a list of all your SIMnet assignments on your homepage.

When you are ready to return to Canvas, you can click on your Canvas tab **(A)**, or "X" out of the SIMnet tab **(B)**.

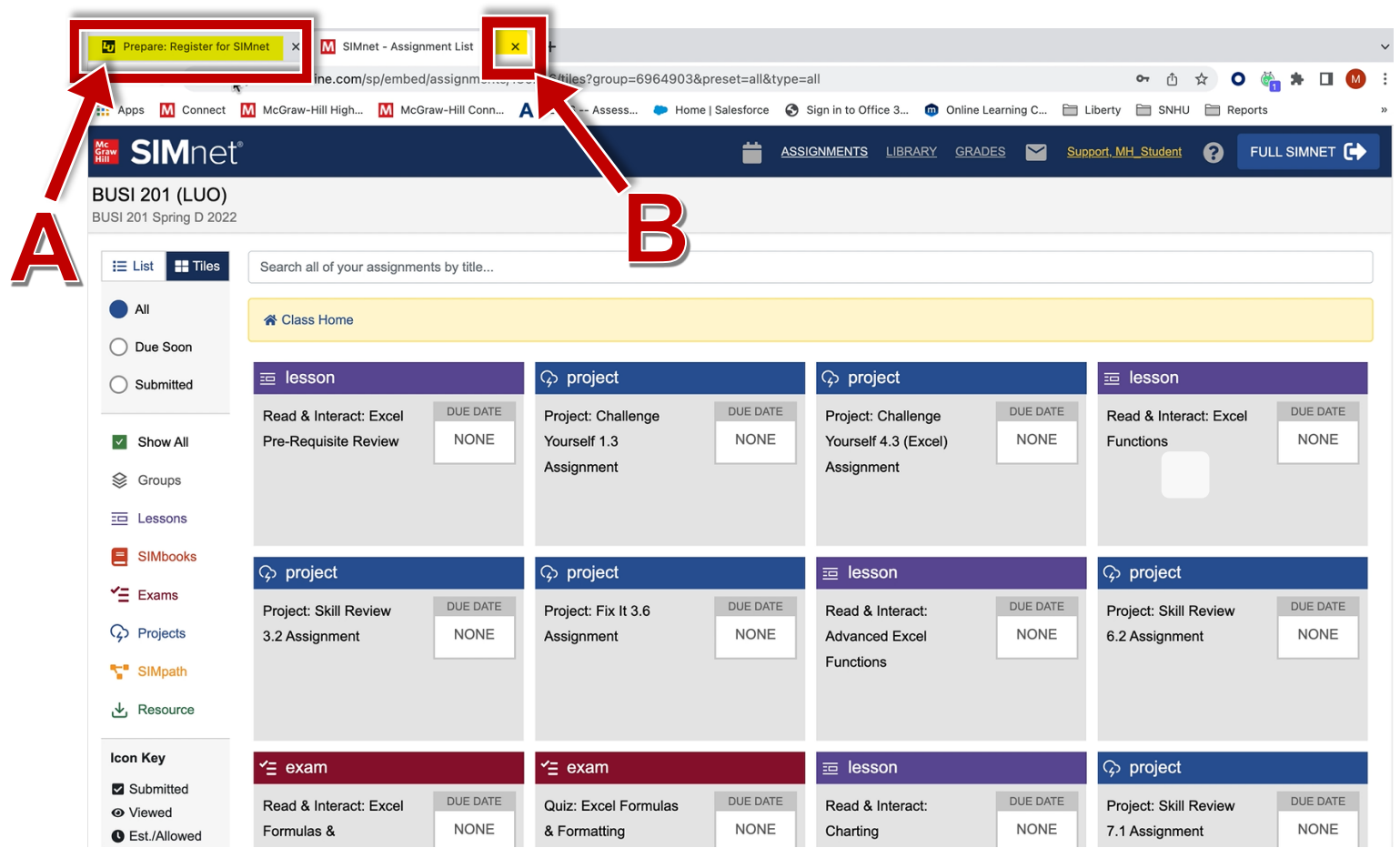

**Support and Resources** 

#### **TECH SUPPORT & FAQ:**

CALL: (800) 331-5094

#### EMAIL & CHAT:

mhhe.com/support

MONDAY-THURSDAY: 24 hours FRIDAY: 12 AM - 9 PM ET SATURDAY: 10 AM - 8 PM ET SUNDAY: 12 PM – 12 AMET

SUBMIT A SUPPORT TICKET: https://mhedu.force.com/CXG/s/ContactUsWebForm

#### **FIND MORE SUPPORT:**

connectstudentsuccess.com

#### **FIND MORE TIPS:**

mhhe.com/collegesmarter